## Procédure de génération de demande de Certificat officiel

| 🚡 Console1 - [Racine de la console\Servio                                                                                                    | es Internet (IIS)\NOMADE                                                                                                    | 764 (ordinateur local)\Sites Web\S 💶 🗵                                                                          |
|----------------------------------------------------------------------------------------------------|----------------------------------------------------------------------------------------------------|----------------------------------------------------------------------------------------------------|
| 🚡 Eichier Action Affichage Fayoris F                                                                                                    | e <u>n</u> être <u>?</u>                                                                                                    | <u>_ 문 ×</u>                                                                                                    |
|                                                                                                    | ₽ ► ■ =                                                                                                    |                                                                                                    |
| Racine de la console         Services Internet (II5)         NOMADE764 (ordinateur local)         Sites Web         Sites Web | Nom<br>Si IISHelp<br>Printers<br>VirtualServer<br>aspnet_client<br>help.gif<br>jisstart.asp<br>localstart.asp<br>mmc.gif<br>pagerror.gif<br>print.gif<br>warning.gif<br>winxp.gif | Chemin d'accès É<br>c:\windows\help\iishelp<br>C:\WINDOW5\web\printers<br>C:\Program Files\Microsoft Virtual Se |
|                                                                                                    |                                                                                                    |                                                                                                    |

Sur le serveur concerné (Exchange ou ISA si Exchange 2003, ISA si Exchange 2007) on va dans le gestionnaire IIS, puis sur le site Web (soit par défaut, soit un site web temporaire pour créer la demande de certificat) et l'on fait un clic droit / propriétés

| Site Web       | Filtres ISAPI Répertoire                                                                                | de base Documents              |
|----------------|----------------------------------------------------------------------------------------------------|--------------------------------|
| Sécurité de ré | pertoire En-têtes HTTP Messages d'                                                                      | erreur personnalisés   ASP.NET |
| Connexion:     | anonymes et contrôle d'authentification                                                                 |                                |
| <b>\$</b>      | Activez les connexions anonymes et<br>modifiez les méthodes d'authentification<br>pour cette ressource. | Modifier                       |
| Restriction    | s par adresse IP et nom de domaine                                                                      |                                |
| 8              | Accordez ou refusez l'accès à cette<br>ressource en utilisant les noms de domain                        | es                             |
| _              | Internet ou les adresses IP.                                                                            | Modifier                       |
|                | 3 2 3 3                                                                                                 |                                |
| Communica      | itions securisées                                                                                       |                                |
| <b>~</b>       | activez les certificats clients lors de                                                                 | <u>C</u> ertificat de serveur  |
|                | l'accès à cette ressource.                                                                              | Afficher le certificat         |
|                |                                                                                                    | Modifier                       |
|                |                                                                                                    |                                |
| L              |                                                                                                    |                                |

## Certificat de Serveur...

| Assistant Certificat de serve                                                         | ur Web.                                                                                                    |
|---------------------------------------------------------------------------------------|----------------------------------------------------------------------------------------------------|
|                                                                                       | Assistant Certificat de<br>serveur Web<br>Cet Assistant vous aide à créer et administrer les certificats de<br>serveur qui sont utilisés dans le cadre des communications<br>Web sécurisées entre votre serveur et un client.<br>État de votre serveur Web :<br>Aucun certificat n'est installé sur votre serveur Web<br>et aucune demande de certificat n'est en attente.<br>L'Assistant Certificat va vous aider à créer un<br>nouveau certificat pour ce serveur Web ou à utiliser<br>un certificat existant. |
| Assistant Certificat d'IIS<br>Certificat de serveur<br>Un certificat peut être attrit | < Précédent       Suivant >       Annuler                >             >              >       >              >       >       > <t< th=""></t<>                                                                                                    |
| Sélectionnez la méthode q                                                             | ue vous voulez utiliser pour ce site Web :<br>xistant<br>partir d'un fichier de sauvegarde du Gestionnaire de clés                                                                                                    |
|                                                                                       | < <u>P</u> récédent <u>S</u> uivant > Annuler                                                                                                    |

| nande ultérieure ou immédiate<br>Vous pouvez préparer une demande afin de l'envoyer ultérieurement ou<br>envoyer une demande tout de suite.                                                                                                    |                                                                                                    |                                               |
|----------------------------------------------------------------------------------------------------|----------------------------------------------------------------------------------------------------|-----------------------------------------------|
| Voulez-vous préparer une demande de<br>préférez-vous l'envoyer immédiatement                                                                                                    | certificat pour l'envoyer ultérieuremen<br>à une Autorité de certification en ligne                                                                                                    | it, ou<br>e ?                                 |
| • Préparer la <u>d</u> emande, mais ne pas l'                                                                                                    | envoyer maintenant                                                                                                    |                                               |
| C Envoyer immédiatement la demande à une Autorité de certification en ligne                                                                                                    |                                                                                                    | 1e                                            |
|                                                                                                    | < <u>P</u> récédent <u>S</u> uivant >                                                                                                    | Annuler                                       |
|                                                                                                    |                                                                                                    |                                               |
|                                                                                                    |                                                                                                    |                                               |
| tant Certificat d'IIS                                                                                                    |                                                                                                    |                                               |
| tant Certificat d'IIS<br>n et paramètres de sécurité<br>Votre nouveau certificat doit posséder u<br>longueur en bits.                                                                                                    | un nom convivial et une                                                                                                    |                                               |
| tant Certificat d'IIS<br>n et paramètres de sécurité<br>Votre nouveau certificat doit posséder u<br>longueur en bits.<br>Tapez un nom pour le nouveau certifica<br>désigner.                                                                                                    | un nom convivial et une<br>at. Choisissez un nom facile à retenir e                                                                                                    | et à                                          |
| tant Certificat d'IIS<br>n et paramètres de sécurité<br>Votre nouveau certificat doit posséder u<br>longueur en bits.<br>Tapez un nom pour le nouveau certifica<br>désigner.<br><u>N</u> om :<br>webmail.proservia.ff                                                                                                    | un nom convivial et une<br>at. Choisissez un nom facile à retenir e                                                                                                    | t à                                           |
| tant Certificat d'IIS<br>n et paramètres de sécurité<br>Votre nouveau certificat doit posséder u<br>longueur en bits.<br>Tapez un nom pour le nouveau certifica<br>désigner.<br><u>N</u> om :<br>webmail.proservia.fr<br>La longueur en bits détermine l'efficacité<br>élevé, plus la sécurité se trouve renforc<br>risque de réduire les performances.                                                                  | un nom convivial et une<br>at. Choisissez un nom facile à retenir e<br>é du cryptage du certificat. Plus ce ch<br>ée. Cependant, une longueur en bits                                                                                  | et à<br>niffre est<br>élevée                  |
| tant Certificat d'IIS<br>n et paramètres de sécurité<br>Votre nouveau certificat doit posséder u<br>longueur en bits.<br>Tapez un nom pour le nouveau certifica<br>désigner.<br><u>Nom :</u><br>webmail.proservia.fr<br>La longueur en bits détermine l'efficacité<br>élevé, plus la sécurité se trouve renforc<br>risque de réduire les performances.<br>Longueur en bits : 1024                                        | un nom convivial et une<br>at. Choisissez un nom facile à retenir e<br>é du cryptage du certificat. Plus ce ch<br>ée. Cependant, une longueur en bits                                                                                  | et à<br>ilfre est<br>élevée                   |
| tant Certificat d'IIS<br>n et paramètres de sécurité<br>Votre nouveau certificat doit posséder u<br>longueur en bits.<br>Tapez un nom pour le nouveau certifica<br>désigner.<br><u>Nom</u> :<br>webmail.proservia.ff<br>La longueur en bits détermine l'efficacité<br>élevé, plus la sécurité se trouve renforc<br>risque de réduire les performances.<br>Longueur en bits : 1024<br>Certificat SGC (Server Gated Cruoto | un nom convivial et une<br>at. Choisissez un nom facile à retenir e<br>é du cryptage du certificat. Plus ce ch<br>ée. Cependant, une longueur en bits<br>graphy) pour exportation hors États-U                                         | et à<br>niffre est<br>élevée                  |
| tant Certificat d'IIS n et paramètres de sécurité Votre nouveau certificat doit posséder u longueur en bits. Tapez un nom pour le nouveau certifica désigner. Nom : webmail.proservia.ff La longueur en bits détermine l'efficacite élevé, plus la sécurité se trouve renforce risque de réduire les performances. Longueur en bits : 1024 Certificat SGC (Server Gated Crypto Sélectionner le fournisseur de service    | un nom convivial et une<br>at. Choisissez un nom facile à retenir e<br>é du cryptage du certificat. Plus ce ch<br>ée. Cependant, une longueur en bits<br>graphy) pour exportation hors États-U<br>ces cryptographiques (FSC) pour ce c | et à<br>niffre est<br>élevée<br>nis uniquemen |

Dans NOM on tape le Fully Qualified Domain Name (FQDN) par simplicité

| ssistant Certificat d'IIS                                                                             | ×                                                                                                    |
|----------------------------------------------------------------------------------------------------|----------------------------------------------------------------------------------------------------|
| Informations sur l'organisation<br>Votre certificat doit comporter<br>permettent de la distinguer d'a | on<br>des informations sur votre organisation qui<br>autres organisations.                                                                                     |
| Sélectionnez ou tapez votre r<br>général du nom d'entreprise le<br>Pour plus d'informations, cons     | nom d'organisation et votre unité d'organisation. Il s'agit en<br>égal et de division ou de département.<br>sultez le site Web de l'Autorité de certification. |
| Organisation :<br>PBOSEBVIA                                                                           | <b>•</b>                                                                                                    |
| Unité d'organisation :                                                                                |                                                                                                    |
| Paris                                                                                                 |                                                                                                    |
|                                                                                                    |                                                                                                    |
|                                                                                                    |                                                                                                    |
| ·                                                                                                    |                                                                                                    |
|                                                                                                    | < <u>P</u> récédent <u>S</u> uivant > Annuler                                                                                                    |

Ici on tape dans ORGANISATION le nom de la société ou de la structure telle que définie au niveau légal.

Dans la partie Unité d'Organisation on spécifie l'agence s'il y en a une, ou le siège si besoin.

| Assis | tant Certificat d'IIS                                                                                                    |
|-------|----------------------------------------------------------------------------------------------------|
| Non   | n usuel de votre site<br>Le nom usuel de votre site Web est le nom de domaine complet.                                                                                                    |
|       | Tapez le nom usuel de votre site. Si le serveur se trouve sur Internet, vous devez utiliser<br>un nom DNS valide. Si le serveur se trouve sur un intranet, vous pouvez utiliser le nom<br>NetBIOS de l'ordinateur. |
|       | En cas de changement du nom usuel, vous devrez obtenir un nouveau certificat.                                                                                                    |
|       | Nom usuel :                                                                                                    |
|       | webmail.proservia.fr                                                                                                    |
|       |                                                                                                    |
|       |                                                                                                    |
|       |                                                                                                    |
|       |                                                                                                    |
|       |                                                                                                    |
|       |                                                                                                    |
|       | < Precedent Suivant > Annuler                                                                                                    |

Nom Usuel (en anglais Common Name) est le *FQDN* qui sera utilisé pour la validation. ATTENTION aux erreurs !

| formations geographique                                              | es                                                                                              |
|----------------------------------------------------------------------|-------------------------------------------------------------------------------------------------|
| Les informations géograph<br>Autorité de certification.              | Iques suivantes sont requises par votre                                                         |
| Pays/région :                                                        | 2                                                                                               |
| FR (France)                                                          |                                                                                                 |
| Département ou région :                                              |                                                                                                 |
| Seine Maritime                                                       |                                                                                                 |
| Ville/Localité ·                                                     |                                                                                                 |
|                                                                      |                                                                                                 |
| Rouen                                                                | •                                                                                               |
| Rouen<br>Lorsque vous entrez le dér<br>complets et officiels, et n'e | ■<br>partement ou région et la ville/localité, utilisez des noms<br>mployez aucune abréviation. |

Ici on spécifie le pays, le département en toutes lettres et la localité.

| Assistant Certificat d'IIS                                                                                                    | ×         |
|----------------------------------------------------------------------------------------------------|-----------|
| Nom de fichier de la demande de certificat<br>Votre demande de certificat est enregistrée dans un fichier texte portant<br>le nom que vous avez indiqué. |           |
| Entrez un nom de fichier pour la demande de certificat.                                                                                                  |           |
| Nom du <u>fi</u> chier :                                                                                                    |           |
| c:\certreg.txt                                                                                                    | Parcourir |
|                                                                                                    |           |
| < <u>P</u> récédent <u>S</u> uivant >                                                                                                    | Annuler   |

Ici on spécifie le fichier contenant le « CSR » ou requête contenant la clé privée. De préférence on lui donne le nom FQDN pour le retrouver. Ce fichier est à transmettre à PROSERVIA pour la génération du certificat.